# HMS Húsnæðis- og mannvirkjastofnun

## 4.044 Leiðbeiningar fyrir umsókn um byggingarleyfi

Útgáfa 1.0 Dags. 14.01.2020

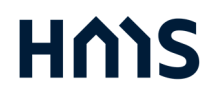

## Leiðbeiningar fyrir umsókn um byggingarleyfi

#### Efnisyfirlit

| E  | fnisyfirlit                                                    | 1 |
|----|----------------------------------------------------------------|---|
| 1  | Um leiðbeiningarnar                                            | 2 |
| 2  | Mínar síður sveitarfélags eða Húsnæðis- og mannvirkjastofnunar | 3 |
| 3  | Innskráning með rafrænum skilríkjum                            | 3 |
| 4  | Fasteign valin af fellilista                                   | 4 |
| 5  | Skrá kennitölu eiganda fasteignar                              | 4 |
| 6  | Skrá grunnupplýsingar um framkvæmd og stofna umsókn            | 4 |
| 7  | Skráning tengdra aðila                                         | 5 |
| 8  | Samþykkt byggingaráforma                                       | 5 |
| 9  | Sótt um byggingarleyfi                                         | 5 |
| 10 | Gátlisti, kaflar B og D                                        | 6 |
| 11 | Senda umsókn                                                   | 7 |

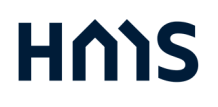

#### 1 Um leiðbeiningarnar

Samkvæmt 10. grein laga um mannvirki nr. 160/2010 skal umsókn um byggingarleyfi "send hlutaðeigandi byggingarfulltrúa eða eftir atvikum Húsnæðis- og mannvirkjastofnun (HMS) ásamt hönnunargögnum og öðrum nauðsynlegum gögnum, þ.m.t. tilkynningu um hver verði hönnunarstjóri mannvirkisins og samþykki meðeigenda samkvæmt ákvæðum laga um fjöleignarhús, nr. 26/1994."

Samkvæmt 61. grein sömu laga skal Húsnæðis- og mannvirkjastofnun "starfrækja rafrænt gagnasafn fyrir upplýsingar um mannvirki og mannvirkjagerð um land allt" í samræmi við ákvæði laganna.

Í Byggingargátt sem er hluti rafræns gagnasafns Húsnæðis- og mannvirkjastofnunar er haldið utan um gögn og upplýsingar allt frá umsókn um byggingarleyfi til útgáfu lokavottorðs.

Þegar sótt er um byggingarleyfi á "mínum síðum" Húsnæðis- og mannvirkjastofnunar eða á "mínum síðum" hjá viðkomandi sveitarfélagi er öllum gögnum viðkomandi umsókninni hlaðið upp í Byggingargátt. Þar verða gögnin aðgengileg öllum "tengdum aðilum" byggingarleyfisins á hverjum tíma. Samskipti milli umsækjanda og byggingarfulltrúa fara fram í gegnum Byggingargátt og eru þar með skráð og rekjanleg.

Í leiðbeiningunum er umsóknarferlinu lýst skref fyrir skref þegar sótt er um á "mínum síðum" Húsnæðis- og mannvirkjastofnunar. Ferlið getur verið annað hjá sveitarfélögum sem taka á móti umsóknum í sinni íbúagátt.

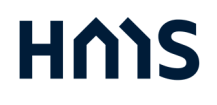

Útgáfa 1.0 Dags. 14.01.2020

#### 2 Mínar síður sveitarfélags eða Húsnæðis- og mannvirkjastofnunar

Sótt er um byggingarleyfi á "mínum síðum" viðkomandi sveitarfélags eða á "mínum síðum" Húsnæðis- og mannvirkjastofnunar (HMS) www.hms.is.

Sveitarfélög ákveða með hvaða hætti þau taka á móti umsóknum og hvort sækja má um á "mínum síðum" sveitarfélags eða Húsnæðis og mannvirkjastofnunar.

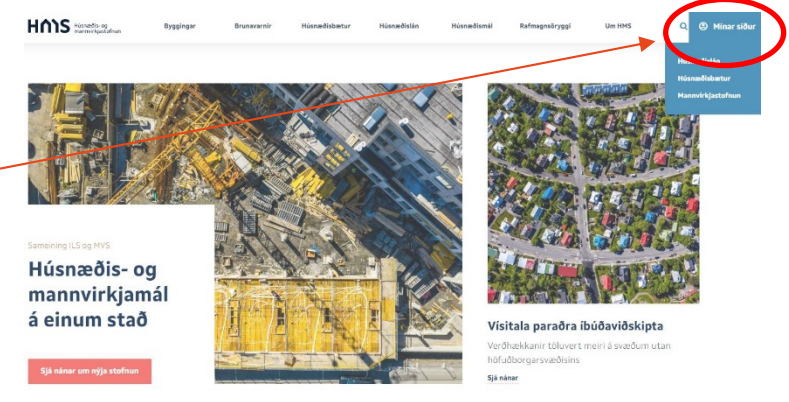

#### 3 Innskráning með rafrænum skilríkjum

Ef sótt er um byggingarleyfi á "mínum síðum" Húsnæðis og mannvirkjastofnunar byrjar umsækjandi að skrá sig inn með rafrænum skilríkum.

Við fyrstu skráningu á "mínar síður" HMS er rétt að yfirfara og eftir atvikum leiðrétta "mínar stillingar". Þar skráir notandi netfangið sem hann vill nota til að taka við skilaboðum frá byggingargátt. "Mínar stillingar" koma upp með því að smella á "Notandi".

Til að sækja um byggingarleyfi smellið á hnappinn.

Sækja um byggingarleyfi

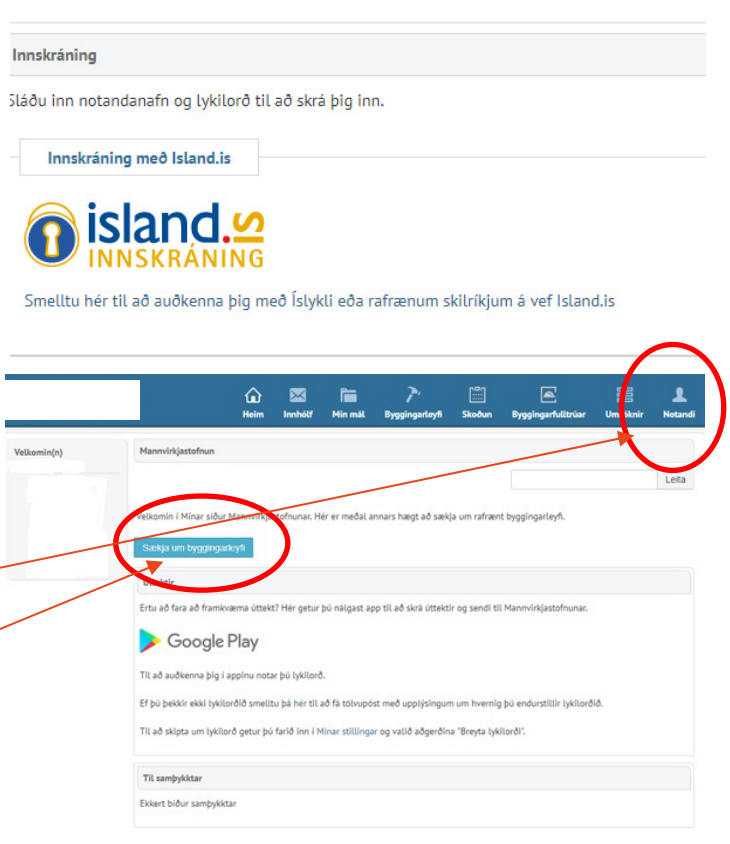

## ΗΛΊ

Útgáfa 1.0 Dags. 14.01.2020

#### 4 Fasteign valin af fellilista

Ef umsækjandi er skráður umráðamaður fasteignar (lóðar) er fasteign valin í þessum glugga.

| Upplýsingar um fasteign                          | *                                                                           |
|--------------------------------------------------|-----------------------------------------------------------------------------|
| Vinsamlegast athugið að e<br>Mannvirkjastofnunar | kki öll sveitarfélög taka við rafrænum umsóknum um byggingarleyfi á Mínum S |
| Veldu fatteign                                   | Veldu fasteign   Mina fasteignir samkvæmt Þjóðskrá Ísla                     |
|                                                  | 📄 Eg er ekki skráour eigandi að fasteigninni                                |
| Fasteign                                         |                                                                             |
|                                                  |                                                                             |

#### 5 Skrá kennitölu eiganda fasteignar

Ef umsækjandi er að sækja um fyrir annan eða byggingarlóð er enn skráð á t.d. sveitarfélag skal:

- a Haka í þennan reit 📃
- b Skrá kennitölu eiganda fasteignar
- c Velja fasteign úr lista
- d Hlaða þarf upp umboði eiganda, sjá gátlista B

| Upplýsingar um fasteign                          | *                                                                                                    |
|--------------------------------------------------|----------------------------------------------------------------------------------------------------|
| Vinsamlegast athugið að e<br>Mannvirkjastofnunar | kki öll sveitarfélög taka við rafrænum umsóknum um byggingarleyfi á Mínum Síður                                                           |
|                                                  | 闭 Ég er ekki skráður eigandi að fasteigninni                                                                                              |
| Kennitala eiganda                                | 4707942169 Fletta upp Kennitala eiganda eignarinnar                                                                                       |
| Skráðar fasteignir                               | Afreksbraut 10 / Búningsklefa 🔻 Fasteignir sem eru skráðar á valinn aðila                                                                 |
| Fasteign                                         | Afreksbraut 10 / Búningsklefar, 260 Reykjanesbæ<br>Sveitarfélagsnúmer: 2000<br>Fastanúmer: 2318265 Matshluti: 010101<br>Landnúmer: 217381 |

#### 6 Skrá grunnupplýsingar um framkvæmd og stofna umsókn

| Næst skal velja af fellilista:                     |                                     |                                                                                                    |
|----------------------------------------------------|-------------------------------------|----------------------------------------------------------------------------------------------------|
| a Tegund byggingar<br>b Undirtegund                | Tegund byggingar /<br>framkvæmdar * | Samkomustaoir ogreoda aostai <b>*</b><br>Sérhæfðar byggingar þar sem haldnar eru samkomur af einhverju tagi fyrir fjölda fölks s.s. leikhús og<br>kvikmyndahús. Íþróttahús og hellsurækt. Íþróttamiðstöðvar. Ráðstefnuhús / ráðstefnubyggingar. Kirkjur<br>og bænahús. Þinghús og ráðhús. Opin almenningsskýll í görðum og miðbæjum. Önnur samkomuhús, t.d.<br>félagsmiðstöðvar. Umferðarmiðstöð og flugstöð. |
| c Aðal byggingarefni                               | Veldu tegund: *                     | Íþróttaleikvangur og/eða miðs 🔹 Veldu undirtegund                                                                                                    |
| Undir " <mark>Lýsing umsóknar"</mark> skal         | Framkvæmd *                         | Ný framkvæmd 🔹                                                                                                    |
| skrifa inn stutta lýsingu á                        | Aðal byggingarefni *                | Timbur                                                                                                    |
| áformunum.                                         | Lýsing umsóknar *                   | Evrirhugað er að reisa áhaldageymslu á íþróttasvæðinu                                                                                                    |
| Því næst er umsókn stofnuð með<br>því að smella á: |                                     | Stutt lýsing á aðalatríðum umsöknar                                                                                                    |
| Stofna umsókn                                      |                                     | Stofna umsókn                                                                                                    |

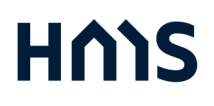

### Leiðbeiningar fyrir umsókn um byggingarleyfi

#### 7 Skráning tengdra aðila

Nú hefur umsóknin verið stofnuð og nýr gluggi opnast.

Í efri hluta gluggans er yfirlit yfir lóðina og grunnupplýsingar svo sem númer umsóknar og skráðir eigendur.

Með því að smella á nánari upplýsingar.

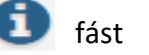

Undir "Tengdir aðilar" er búið að skrá umsóknaraðila.

Með því að smella á er hægt að skrá m.a. hönnunarstjóra, hönnuði, byggingarstjóra og iðnmeistara.

Þegar búið er að skrá hönnunarstjóra getur hann skráð sig á "mínar síður" og tekið við vinnslu umsóknarinnar.

#### 8 Samþykkt byggingaráforma

Ef sótt er um samþykkt byggingaráforma skal:

- a Skrá hönnunarstjóra undir "Tengdir aðilar"
- b Fylla út hluta A í "Gátlista", hlaða upp gögnum og merkja lokið
- c Fylla út hluta C í "Gátlista" eða velja "Á ekki við"

#### 9 Sótt um byggingarleyfi

Ef sótt er um byggingarleyfi (algengara) þarf einnig að:

- a Skrá hönnuði og iðnmeistara undir "Tengdir aðilar" og
- b Fylla í hluta C í "Gátlista" og merkja lokið

| Byggingarley                                                                 | fi - samante | :kt              |                   |             |                                                    |              |        |             |                |            |                       |      |   |  |
|------------------------------------------------------------------------------|--------------|------------------|-------------------|-------------|----------------------------------------------------|--------------|--------|-------------|----------------|------------|-----------------------|------|---|--|
|                                                                              |              |                  |                   |             |                                                    |              |        |             |                |            |                       |      |   |  |
| R Afreksbraut 10                                                             |              |                  |                   |             |                                                    |              |        |             |                |            |                       |      |   |  |
| Byggingarleyfisnúmer: BL201912-00001<br>Málsnúmer preitsréélage: 201912-0063 |              |                  |                   | -00001      | Póst                                               |              | Sveit  | arrelagsnu  | mer:           | 2000       | 000<br>60 Reykjanesbæ |      |   |  |
| Málsnúmer sveitarfélags: 201912-0063                                         |              |                  | uoo<br>Ieufisumsó | Staði       |                                                    |              | umer:  |             | Afreks         |            |                       |      |   |  |
| Fasi: Byggingarleyfisun                                                      |              |                  |                   |             |                                                    |              |        | númer:      |                | 21738      | 84                    |      |   |  |
| Fastanúmer: 2318265<br>Matseiningarnúmer: 010101                             |              |                  |                   | ingi        |                                                    |              | Stofn  | að:         |                | 03.12      | 2019                  |      |   |  |
|                                                                              |              |                  |                   |             |                                                    |              | Brevt  | t:          |                | 03.12      | 2019                  |      |   |  |
| yrirhugað er                                                                 | að reisa áh  | aldageymslu      | á íþróttasvæ      | ðinu        |                                                    |              |        |             |                |            |                       |      |   |  |
|                                                                              |              |                  |                   |             |                                                    |              |        | 14          |                |            |                       |      |   |  |
| legund:                                                                      | and all      | Samkomust        | aðir og/eða a     | iðstaða     | iða Undirtegund: Iþróttaleikvangur og/eða miðstöð, |              |        |             | öð, útisvæ     | 0i         |                       |      |   |  |
| koal bygginga                                                                | aretni:      | TIMbur           |                   |             |                                                    | Framkvær     | na:    | Ny fran     | ikvæmd         |            |                       |      |   |  |
| Skráðir eige                                                                 | ndur: 2      |                  |                   |             |                                                    |              |        |             |                |            |                       |      | 0 |  |
| ləfn                                                                         |              |                  |                   |             |                                                    |              | к      | ennitala    |                |            | Hlutfall              |      |   |  |
| ignarhaldsfé                                                                 | lagið Faste  | ig ehf.          |                   |             |                                                    |              | 6      | 01202328    | 5              |            | 100                   |      |   |  |
| leykjanesbær                                                                 | -            | -                |                   |             |                                                    |              | 4      | 70794216    | ,              |            | 0                     |      |   |  |
|                                                                              |              |                  |                   |             |                                                    |              |        |             |                |            |                       |      |   |  |
| lengdir aðila                                                                | ar           |                  |                   |             |                                                    |              |        |             |                |            | -                     | 1    | - |  |
| lafn                                                                         |              | Hlutver          | k                 | К           | ennita                                             | la           |        | Sími        | T              | póstur     |                       | (    | + |  |
|                                                                              |              | Umsókr           | naraðili          | •           |                                                    |              |        |             |                |            |                       | ~    | = |  |
|                                                                              |              |                  |                   |             |                                                    |              |        |             |                |            |                       |      | - |  |
| lengd byggi                                                                  | ngarleyfi    |                  |                   |             |                                                    |              |        |             |                |            |                       |      | O |  |
| lúmer                                                                        |              | Staða            |                   | Framk       | væmd                                               |              |        |             | Stof           | nað        |                       |      | + |  |
| ingin bygging                                                                | garleyfi eru | tengd þessu      | byggingarley      | fi          |                                                    |              |        |             |                |            |                       |      |   |  |
| Fylgigögn                                                                    |              |                  |                   |             |                                                    |              |        |             |                |            |                       |      | 0 |  |
| )ags.                                                                        | Tegund       |                  | 5kýring           | Út          | tgáfa                                              |              | Stær   | ð           | Skráð af       |            | Staða                 |      |   |  |
| ingin fylgigög                                                               | gn eru skrád | ð á þetta byg    | gingarleyfi       |             | -                                                  |              |        |             |                |            |                       |      |   |  |
|                                                                              |              |                  |                   |             |                                                    |              |        |             |                |            |                       |      |   |  |
| Gátlisti                                                                     |              |                  |                   |             |                                                    |              |        |             |                |            |                       |      | 0 |  |
| A - Fylgigö                                                                  | gn sem skil  | a skal inn ef    | óskað er sam      | þykkis byg  | gginga                                             | ráforma st   | r. B.r | gl. 2. mgr. | 2.4.1 gr.      |            | Svar                  | Ath. |   |  |
| Aðaluppdrætt                                                                 | ir ásamt by  | ggingarlýsing    | gu 🚯              |             |                                                    |              |        |             |                |            | Ólokið                |      | 0 |  |
| Greinargerðir                                                                | hönnuða. 🕻   | •                |                   |             |                                                    |              |        |             |                |            | Ólokið                |      | 0 |  |
| Greinargerð s                                                                | em lýsir bru | unavõrnum m      | annvirkisins      | 0           |                                                    |              |        |             |                |            | Ólokið                |      | 0 |  |
| dæli- og hæð                                                                 | arblað       |                  |                   |             |                                                    |              |        |             |                |            | Ólokið                |      | 0 |  |
| lilkynning um                                                                | n hönnunar.  | stjóra mannv     | irkisins. O       |             |                                                    |              |        |             |                |            | Ólokið                |      | 0 |  |
| amþykki með                                                                  | beiganda ed  | ða annarra að    | lila eftir atvik  | cum.        |                                                    |              |        |             |                |            | Ólokið                |      | 0 |  |
| ökráningartafi                                                               | a O          |                  |                   |             |                                                    |              |        |             |                |            | Ólokið                |      | 0 |  |
| B - Önnur g                                                                  | ögn sem le   | yfisveitandi g   | etur krafist e    | ða aflar áð | ður en                                             | ákvörðun     | er tel | din um sam  | þykkt byggin   | garáforma  | Svar                  | Ath. |   |  |
| C - Fylgigö                                                                  | gn sem skil  | a skal inn ver   | gna útgáfu by     | ggingarte   | yfis sb                                            | r. B.rgl. 3. | mgr.   | 2.4.1 qr    |                |            | Svar                  | Ath. |   |  |
| firlýsing byg                                                                | gingarstjóra | a um ábyrgð i    | á viðkomand       | i framkvæ   | md O                                               | <u>j.</u> 31 |        | 5.          |                |            | Ólokið                | 1000 | 0 |  |
| byrgðaryfirlý                                                                | sing húsasi  | míðameistara     | , múraramei:      | stara, pípu | lagnin                                             | gameistar    | a og r | afvirkjame  | istara O       |            | Ólokið                |      | 0 |  |
| /firlit hönnun                                                               | arstjóra um  | n innra eftirlit | við framkvæ       | emd hönnu   | unar. Ø                                            |              |        |             |                |            | Ólokið                |      | 0 |  |
| firlit hönnun                                                                | arstjóra um  | n ábyrgðarsvi    | ð einstakra h     | önnuða 🖸    | ,                                                  |              |        |             |                |            | Ólokið                |      | 0 |  |
| D - Önnur a                                                                  | öan sem le   | vfisveitandi o   | etur krafist e    | ða aflar á  | ður en                                             | ákvörðun     | er tei | kin um afo  | eiðslu þvagir  | ngarlevfis | Svar                  | Ath. |   |  |
| E - Önnur gi                                                                 | äan sem be   | rast skulu áð    | ur en vinna v     | ið viðkom   | andi v                                             | erkhátt he   | fst eð | a levfisvei | tandi detur kr | afist á    | Sva                   | Ath. |   |  |
| ramkvæmdat                                                                   | íma          |                  |                   |             |                                                    |              |        | ,           |                |            |                       |      |   |  |
| Samskipti                                                                    |              |                  |                   |             |                                                    |              |        |             |                |            |                       |      | 0 |  |
| lags.                                                                        | Efni         |                  |                   |             |                                                    |              |        |             |                |            |                       |      | ÷ |  |
| ngin samskip                                                                 | oti eru skrá | ð á þetta byg    | gingarleyfi       |             |                                                    |              |        |             |                |            |                       |      |   |  |
|                                                                              |              |                  |                   |             |                                                    |              |        |             |                |            |                       |      | 0 |  |
| saga                                                                         |              |                  |                   |             |                                                    |              |        |             |                |            |                       |      |   |  |
| yrjun.                                                                       |              | Endir.           | Staða             |             |                                                    |              |        |             |                |            |                       |      |   |  |

## ΗΛΊ

### Leiðbeiningar fyrir umsókn um byggingarleyfi

4.044

Útgáfa 1.0 Dags. 14.01.2020

Góð regla er að hver tegund uppdrátta sé saman í pdf skrá sem merkt er: Útg.1, Útg. 2 o.s.frv. Sé t.d. einum af aðaluppdráttum breytt eru öllum aðaluppdráttum hlaðið upp í einni skrá með nýju útgáfunúmeri.

#### 10 Gátlisti, kaflar B og D

Umsækjandi/ hönnunarstjóri getur eftir atvikum hlaðið upp gögnum í köflum B og D í "Gátlista" liggi gögnin fyrir.

Að öðrum kosti getur byggingarfulltrúi kallað eftir þessum gögnum telji hann tilefni til áður en hann afgreiðir umsóknina.

|                             |                                 |                                                                        |          |               |        | 0        |
|-----------------------------|---------------------------------|------------------------------------------------------------------------|----------|---------------|--------|----------|
| 🗸 A - Fylgiga               | ign sem skila skal inn ef       | óskað er samþykkis byggingaráforma sbr. B.rgl. 2. mgr. 2.4.1 gr.       | Svar     |               | Ath.   |          |
| Aðaluppdræt                 | tir ásamt byggingarlýsin        | ju 🖲                                                                   | Merkt se | em lokið      |        | ~        |
| Greinargerðir               | hönnuða. 🚯                      |                                                                        | Merkt se | em lokið      |        | <b>~</b> |
| Greinargerð s               | em lýsir brunavörnum m          | annvirkisins                                                           | Merkt se | em lokið      |        | ~        |
| Mæli- og hæ                 | ðarblað 🚯                       |                                                                        | Merkt se | em lokið      |        | <b>~</b> |
| Tilkynning ur               | n hönnunarstjóra mannv          | irkisins.                                                              | Merkt se | em lokið      |        | <b>~</b> |
| Samþykki me                 | ðeiganda eða annarra að         | lila eftir atvikum.                                                    | Merkt se | em lokið      |        |          |
| Skráningarta                | la 🚯                            |                                                                        | Merkt se | em lokið      |        |          |
| ✓ B - Önnur<br>byggingaráfo | gögn sem leyfisveitandi<br>rma  | jetur krafist eða aflar áður en ákvörðun er tekin um samþykkt          |          | Svar          | Ath.   |          |
| Greinargerð s               | é bygging eða starfsemi         | sérstaks eðlis                                                         |          | Á ekki<br>við |        | =        |
| Umsögn Minj                 | astofnunar                      |                                                                        |          | Á ekki        |        | =        |
| Umsögn Vinn                 | ueftirlits ríkisins 🚯           |                                                                        |          | Á ekki        |        | =        |
| Umsögn slök                 | kviliðs 🔒                       |                                                                        |          | við<br>Á ekki |        | =        |
| on sogn stok                |                                 |                                                                        |          | við           |        |          |
| Umsögn anna                 | arra eftirlitsaðila 🕄           |                                                                        |          | Á ekki<br>við |        | =        |
| Gögn er sann                | a eignarheimildir               |                                                                        |          | Á ekki<br>við |        | =        |
| Gögn til stað               | festingar á réttindum hö        | nnuða 🤂                                                                |          | Á ekki<br>við |        | =        |
| Staðfesting s               | kipulagsfulltrúa ef mann        | virki er á varnar- og öryggissvæði                                     |          | Á ekki<br>við |        | =        |
| Staðfesting s               | kipulagsfulltrúa að frami       | væmd sé í samræmi við skipulag                                         |          | Á ekki        |        | =        |
| Staðfesting s               | kipulagsfulltrúa á að gre       | nndarkynning farið fram og hlotið afgreiðslu 0                         |          | Á ekki        |        | =        |
| Samþykki gra                | nna 🚯                           |                                                                        |          | við<br>Á ekki |        | =        |
| - 14 - E                    |                                 |                                                                        |          | við           |        |          |
| Aætlun um v                 | erkframvindu 0                  |                                                                        |          | við           |        |          |
| ✔ C - Fylgigö               | gn sem skila skal inn ve        | gna útgáfu byggingarleyfis sbr. B.rgl. 3. mgr. 2.4.1 gr                | Svar     |               | Ath.   |          |
| Yfirlýsing byg              | gingarstjóra um ábyrgð          | á viðkomandi framkvæmd 0                                               | Merkt se | em lokið      |        | -        |
| Ábyrgðaryfirl               | ýsing húsasmíðameistara         | , múrarameistara, pípulagningameistara og rafvirkjameistara            | Merkt se | em lokið      |        | -        |
| Yfirlit hönnur              | narstjóra um innra eftirlit     | við framkvæmd hönnunar.                                                | Merkt se | em lokið      |        |          |
| Yfirlit hönnur              | narstjóra um ábyrgðarsvi        | ð einstakra hönnuða 🤀                                                  | Merkt s  | em lokið      |        |          |
| V D - Önnur                 | aöan sem levfisveitandi         | netur krafist eða aflar áður en ákvörðun er tekin um aforeiðslu        |          | Svar          | Ath.   |          |
| byggingarley                | fis                             |                                                                        |          | Jul           | - ALIN |          |
| Staðfesting á               | að byggingarleyfisgjöld         | og önnur tilskilin gjöld hafi verið greidd 🚯                           |          | Á ekki við    |        |          |
| Áætlun um m                 | eðhöndlun byggingar- o          | g niðurrifsúrgangs 🚯                                                   |          | Á ekki við    |        |          |
| Undanþága f                 | á algildri hönnun vegna         | breytinga á eldra húsnæði 🚯                                            |          | Á ekki við    |        | =        |
| Undanþága fi                | á algildri hönnun vegna         | nýbygginga í gömlum hverfum 🚯                                          |          | Á ekki við    |        | =        |
| Breyting á eig              | gnaskiptum 🚯                    |                                                                        |          | Á ekki við    |        | =        |
| Önnur fylgisk               | jöl                             |                                                                        |          | Á ekki við    |        |          |
| > E - Önnur g<br>framkvæmda | ögn sem berast skulu áð<br>tíma | ur en vinna við viðkomandi verkþátt hefst eða leyfisveitandi getur kra | ıfist á  | Svar          | Ath.   |          |
| Samskinti                   |                                 |                                                                        |          |               |        | A        |
| Dags                        | Ffni                            |                                                                        |          |               |        |          |
| Engin samski                | pti eru skráð á þetta byg       | gingarleyfi                                                            |          |               |        | Ľ        |
| Saga                        |                                 |                                                                        |          |               |        | 0        |
|                             | r. d.                           | Stran                                                                  |          |               |        |          |
| Byrjun.                     | Endir.                          | Stava                                                                  |          |               |        |          |

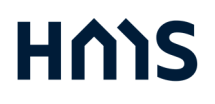

### Leiðbeiningar fyrir umsókn um byggingarleyfi

Dags. 14.01.2020

#### 11 Senda umsókn

Þegar búið er að hlaða upp tilskyldum gögnum skv. gátlistanum og merkja sem lokið er umsóknin send til byggingarfulltrúa með því að smella á

Senda til byggingarfulltrúa

sem er neðst á síðunni.

Byggingarfulltrúi fær nú tilkynningu um að umsókn hafi borist.

Byggingarfulltrúi yfirfer gögnin og eftir atvikum gerir athugasemdir, kallar eftir frekari gögnum eða afgreiðir umsóknina.

Umsækjandi/ hönnunarstjóri getur fylgst með framgangi málsins á "mínum síðum".

| Gátlisti                                                                                                    |                               |                 |                             |                                           |              |                 |      | 0                    |
|----------------------------------------------------------------------------------------------------|-------------------------------|-----------------|-----------------------------|-------------------------------------------|--------------|-----------------|------|----------------------|
| 🗸 A - Fylg                                                                                                  | igögn sem skila               | skal inn ef ós  | að er samþykkis byggin      | garáforma sbr. B.rgl. 2. mgr. 2.4.1 gr.   | Svar         |                 | Ath. |                      |
| Aðaluppdr                                                                                                   | ættir ásamt byg               | Merkt sem       | lokið                       |                                           | -            |                 |      |                      |
| Greinarger                                                                                                  | Merkt sem                     | lokið           |                             | -                                         |              |                 |      |                      |
| Greinarger                                                                                                  | Merkt sem                     | lokið           |                             | -                                         |              |                 |      |                      |
| Mæli- og hæðarblað                                                                                          |                               |                 |                             |                                           |              |                 |      | -                    |
| ilkynning                                                                                                   | ı um hönnunarst               | tjóra mannvirl  | isins. 🚯                    |                                           | Merkt sem    | Merkt sem lokið |      |                      |
| iamþykki                                                                                                    | meðeiganda eða                | a annarra aðil  | eftir atvikum. 🕄            |                                           | Merkt sem    | lokið           |      | -                    |
| Skráninga                                                                                                   | rtafla 🚯                      |                 |                             |                                           | Merkt sem    | lokið           |      | -                    |
| B - Önnu                                                                                                    | ır gögn sem leyi              | fisveitandi get | ır krafist eða aflar áður e | en ákvörðun er tekin um samþykkt byggi    | ingaráforma  | Svar            | Ath. |                      |
|                                                                                                    |                               | 1               |                             |                                           | -            |                 |      |                      |
| C - Fylg                                                                                                    | igögn sem skila               | skal inn vegn   | útgáfu byggingarleyfis      | sbr. B.rgl. 3. mgr. 2.4.1 gr              | Svar         |                 | Ath. |                      |
| firlýsing l                                                                                                 | byggingarstjóra               | um ábyrgð á r   | iðkomandi framkvæmd (       | 9                                         | Merkt sem    | lokið           |      | ~                    |
| Ábyrgðaryfirlýsing hásasmíðameistara, múrarameistara, pípulagningameistara og rafvirkjameistara O Merkt sem |                               |                 |                             |                                           |              |                 |      |                      |
| Yfirlit hönnunarstjóra um innra eftirlit við framkvæmd hönnunar. Ø Merkt sem                                |                               |                 |                             |                                           |              |                 |      | ~                    |
| 'firlit höni                                                                                                | nunarstjóra um a              | ábyrgðarsvið    | instakra hönnuða 🤀          |                                           | Merkt sem    | lokið           |      | <ul> <li></li> </ul> |
| D - Önnu                                                                                                    | ur gögn sem le <del>y</del> i | fisveitandi gel | ur krafist eða aflar áður e | en ákvörðun er tekin um afgreiðslu bygg   | gingarleyfis | Svar            | Ath. |                      |
| E - Önnu<br>Framkvær                                                                                        | ır gögn sem bera<br>Idatíma   | ast skulu áðu   | en vinna viðviðkomandi      | i verkþátt hefst eða leyfisveitandi getur | krafist á    | Svar            | Ath. |                      |
| Samskipt                                                                                                    | i                             |                 |                             |                                           |              |                 |      | 0                    |
| Dags.                                                                                                    | Efni                          |                 |                             |                                           |              |                 |      | +                    |
| Engin sam                                                                                                   | skipti eru skráð              | á þetta byggi   | garleyfi                    |                                           |              |                 |      |                      |
| Saga                                                                                                    |                               |                 |                             |                                           |              |                 |      | 0                    |
| Bvriun.                                                                                                    |                               | Endir.          | Staða                       |                                           |              |                 |      |                      |
|                                                                                                    |                               |                 |                             |                                           |              |                 |      | -                    |